# **Computer as Tool Processing text inside InDesign and** applying styles

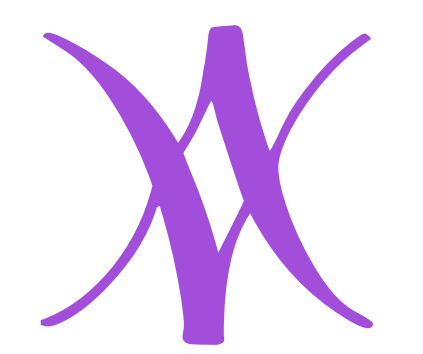

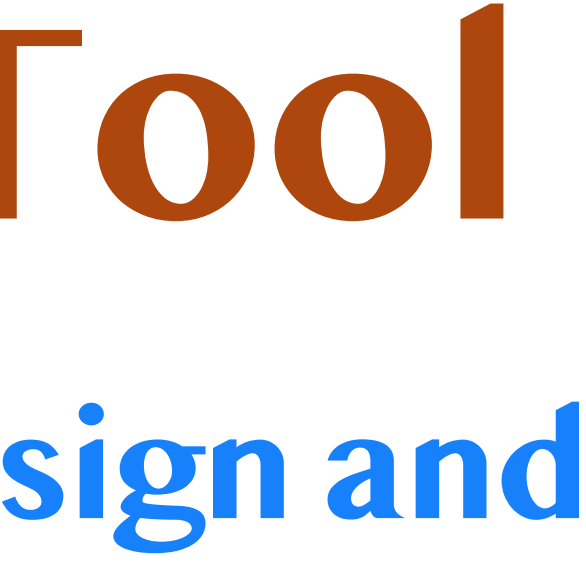

# Search/Replace is your best friend

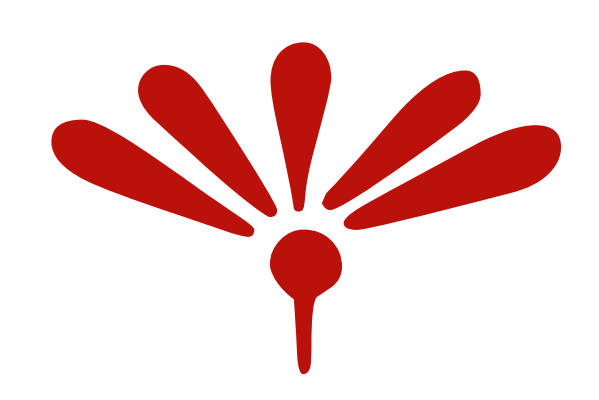

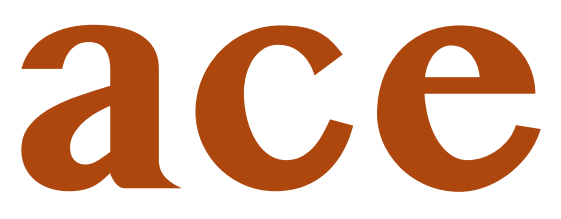

## **GREP** is your better friend

globally search a regular expression and print

### Find words in uppercase

replace to title case 11L23

 $([A-Z])([A-Z]+)(\S)$ 

| Find:    | ([A-Z])([A-Z]+)(\S) | 0-  | Next      |
|----------|---------------------|-----|-----------|
|          |                     | g - | Previou   |
|          |                     |     | Find A    |
| Replace: |                     |     | Replac    |
|          | \1\L\2\3            |     | Replace   |
|          |                     |     | Replace & |
|          |                     |     | nepiace   |

**GREP** is pattern matching and is in InDesign too!

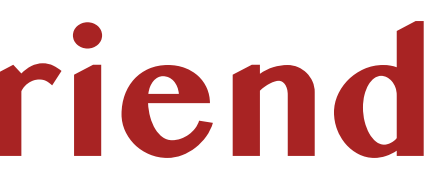

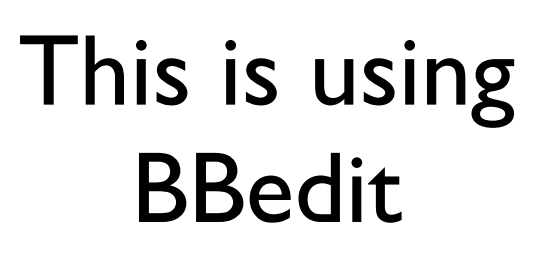

### We can use GREP inside InDesign

| Query. [Cust | om]       | ÷     | 8              | 8             |
|--------------|-----------|-------|----------------|---------------|
| (            | Text GRE  | Glyph | Obj            | ect           |
| Find what:   |           |       |                | Done          |
| (\u)(\u+)\.  |           | \$    | @,             | Find          |
| Change to:   |           |       |                |               |
| \$1\$2\r     |           | \$    | @,             | Change        |
| Search: Docu | ment      | \$    |                | Change All    |
|              | m E       |       |                | Change/Find   |
|              |           |       |                |               |
| Find Format: | + 🖬       |       |                | Fewer Options |
| Find Format: | + 🖻       |       | প্র            | Fewer Options |
| Find Format: | + •       |       | দ<br>দ<br>গ    | Fewer Options |
| Find Format: | + <u></u> |       | <b>A</b><br>19 | Fewer Options |
| Find Format: | + 🖻       |       | দ<br>ভ<br>দ    | Fewer Options |

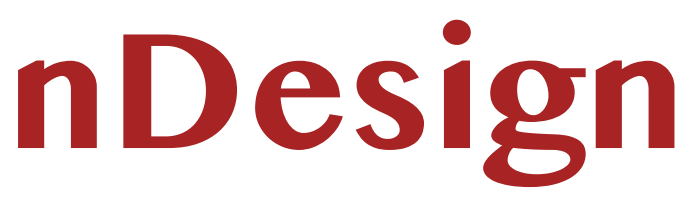

## Here is an example:

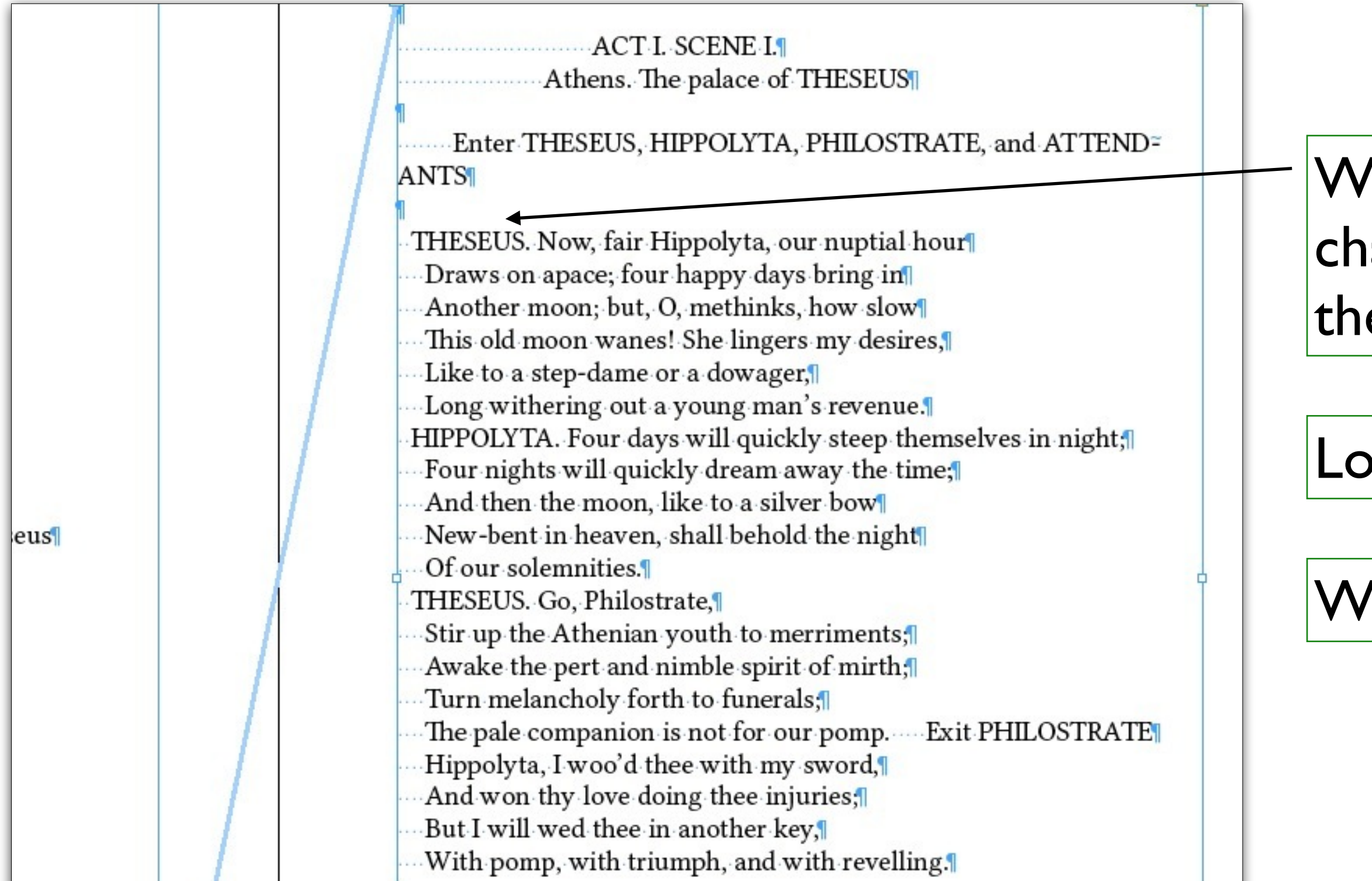

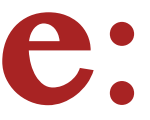

### We want to place the character names on their own line

### Look for patterns

### Work out a strategy

## Use the Find what field:

| begi<br>2 sp |
|--------------|
| 2 sp         |
| — - F        |
| an u         |
| mor          |
|              |
|              |
| a spa        |
| a iui        |
|              |
|              |
|              |
|              |

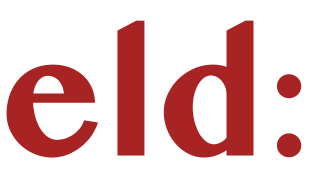

### $u) (\u+)$ .

- g of the paragraph
- case letter in one more uppercase

## Use the Change to field:

| Query: [Custom]  | \$             | Û             |       |                                                                                                    |
|------------------|----------------|---------------|-------|----------------------------------------------------------------------------------------------------|
| Text G           | REP Glyph Obje | ect           | ;ht;¶ |                                                                                                    |
| Find what:       |                | Done          |       | Change                                                                                                    |
| (\u)(\u+)\.      | ¢ @,           | Find          |       | the fir                                                                                                    |
| Change to:       |                | Change        |       | the following the following th |
| \$1\$2\r         | · @,           | Change All    |       |                                                                                                    |
| Search: Document | \$             | Change All    |       | a para                                                                                                    |
| sa 🖪 🐟 🕸 🗐       |                | Change/Find   |       |                                                                                                    |
| Find Format:     |                | Fewer Options | RATE  |                                                                                                    |
|                  | भ              |               |       |                                                                                                    |
|                  | 3              |               |       |                                                                                                    |
| Change Format:   |                |               |       |                                                                                                    |
|                  | भ              |               |       |                                                                                                    |
|                  | 3              |               |       |                                                                                                    |

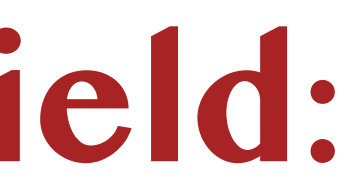

#### st letter found lowing letters found graph break

## InDesign provides selectable items :

| Find/Change         |                                                |                                                                                                    |
|---------------------|------------------------------------------------|----------------------------------------------------------------------------------------------------|
| Query: [Custom] 🛟 💾 | 6                                              | Athens and a wood near                                                                                                    |
| Text GREP Glyph Obj | ect                                            | ACT I. SCENE I.¶<br>Athens. The palace of TH                                                                                      |
| Find what:          | Done                                           | Thirefis. The pulace of Th                                                                                                    |
| Change to:          | Tab<br>Forced Line Break<br>End of Paragraph   | ESEUS, HIPPOLYTA, PH                                                                                                    |
| Search: Document 🛟  | Symbols<br>Markers<br>Hyphens and Dashes       | <ul> <li>&gt; ow, fair Hippolyta, our nu</li> <li>&gt; apace; four happy days bit</li> <li>&gt; oon: but O methinks ho</li> </ul> |
| Find Format:        | White Space                                    | <ul> <li>&gt; pon wanes! She lingers m</li> </ul>                                                                                 |
| Ar<br>B             | Quotation Marks<br>Break Character<br>Variable | <ul> <li>ep-dame or a dowager,</li> <li>ering out a young man's</li> <li>Four days will quickly</li> </ul>                        |
| Change Format:      | Other                                          | <ul> <li>s will quickly dream awa</li> </ul>                                                                                      |
| म                   | Wildcards                                      | Any Digit                                                                                                    |
| 3                   | Locations                                      | Any Letter                                                                                                    |
|                     | Repeat                                         | Any Character                                                                                                    |
|                     | Match                                          | Any White Space                                                                                                    |
|                     | Modifiers<br>Posix                             | Any Word Character<br>Any Uppercase Letter<br>Any Lowercase Letter                                                                |
| 9                   | ····The                                        | e pale companion is not for our p                                                                                                 |

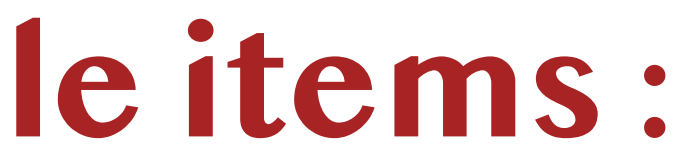

#### You can either use the find field (if you understand GREP) or you can simply select items / wildcards etc from the pop out menus.

### You can save and retrieve your GREP routines

|                 | Dash Dash to Em-das<br>Straight Double to Type<br>Straight Single to Type                                          | h<br>pographer<br>ographers                      | s Quot | ote<br>ie     |
|-----------------|----------------------------------------------------------------------------------------------------|--------------------------------------------------|--------|---------------|
|                 | Change Arabic Diacrit<br>Dash to En-dash<br>Multiple Return to Sin<br>Multiple Space to Sing<br>Phone Number Conve | ic Color<br>gle Returr<br>le Space<br>rsion (dot | form   | at)           |
| Query           | <ul> <li>Query Uppercase with<br/>Remove Trailing White<br/>UPPERCASE<br/>uppercase words</li> </ul>               | space in<br>espace                               | front  |               |
| Find            | Drop Shadow<br>Overprint Black Stroke                                                                              |                                                  |        | Done<br>Find  |
| Chan<br>\$1\$2v | [Custom]                                                                                                    |                                                  | w.     | Change        |
| Search          | Document                                                                                                    | \$                                               | )      | Change All    |
| *               | 🖬 🐟 📾 🖃                                                                                                    |                                                  |        | Change/Find   |
| Find Fo         | ormat:                                                                                                    |                                                  |        | Fewer Options |
|                 |                                                                                                    |                                                  | ন্দ    |               |
|                 |                                                                                                    |                                                  |        |               |
| Chang           | e Format:                                                                                                    |                                                  | -      |               |
|                 |                                                                                                    |                                                  | প      |               |
|                 |                                                                                                    |                                                  | -      |               |

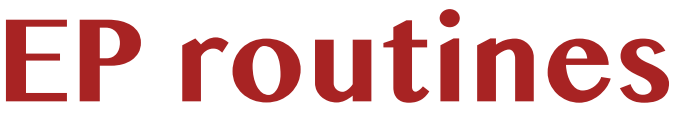

## How do we use Change to?

| Text GREP Glyph Ob | ject                                  |     |            |
|--------------------|---------------------------------------|-----|------------|
| ind what:          | Done                                  |     |            |
| \ (\u\u+)\. 🗘 @,   | Find                                  |     |            |
| hange to:          |                                       |     |            |
| 1 🗧 🦪              | Tab Character                         |     |            |
| earch: Document \$ | Forced Line Break<br>End of Paragraph |     |            |
|                    | Symbols                               | •   |            |
| ind Format:        | Markers                               | •   |            |
| A                  | Hyphens and Dashes<br>White Space     | *   |            |
| hange Format       | Quotation Marks                       | •   |            |
| भ<br>भ             | Break Character<br>Other              |     |            |
|                    | Found                                 |     | Found Text |
|                    |                                       | - 1 | Found 1    |
|                    |                                       |     | Found 2    |
|                    |                                       |     | Found 3    |
|                    |                                       |     | Found 4    |
|                    |                                       |     | Found 5    |
|                    |                                       |     | Found 6    |
|                    |                                       |     | Found 7    |
|                    |                                       |     | Found 8    |
|                    |                                       |     |            |

#### It may be a simple case of replacing with something else but often we want to subdivide what we have found or replace with a segment.

#### Here we are replacing with the found text in the brackets.

## We can also change a style

| Find/                      | Change     |               |                       |
|----------------------------|------------|---------------|-----------------------|
| Query: [Custom]            | ÷ 🗎        | Ô             | We are r              |
| Find what:<br>^ (\u\u+)\.  | Glyph Obje | Done          | and perio             |
| Change to:<br>\$1\r        | • @,       | Change        | •<br>•                |
| Search: Document           | \$         | Change/Find   | We are t              |
| Find Format:               | ন্দ        | Fewer Options | paragrap<br>found tex |
| Change Format:             |            |               | L                     |
| raragraph acyle, character | 3          |               |                       |

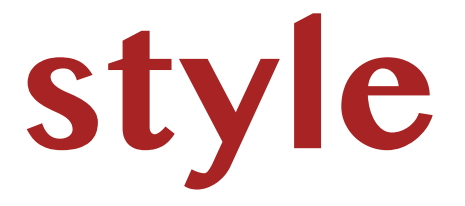

#### emoving space od - then we ragraph break.

#### hen applying a h style to this xt.

## Words of Warning

| Filid/Charige              |               | <b>—</b>       |
|----------------------------|---------------|----------------|
| Query: [Custom] 🛟 🗄        | 9 6           | I ry out yo    |
|                            |               | to see if th   |
| Text GREP Glyph O          | bject         | found.         |
| Find what:                 | Done          |                |
| ^ (\u\u+)\. € @,           | Find          | HIT FIND       |
| Change to: 0               | Channe        |                |
| \$1\r 🗘 @,                 | Change        | I nen try ju   |
| Search: Document \$        | Change All    | <b>Change.</b> |
| 🏤 🖪 🐟 📾 🖃                  | Change/Find   | Hit Change     |
| Find Format:               | Fewer Options |                |
| A                          |               | Use Undo       |
| ~                          |               | not correc     |
| Change Format              |               | Change Al      |
| Paragraph Style: character |               | Change An      |
|                            |               | certain        |
|                            |               |                |

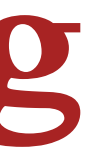

#### our search first ne text is

#### ust one

#### e

#### to go back if t. Don't hit until you are

### **ISSUES and Solutions** InDesign is not good at providing some changes to text.

Sometimes we need to resort to processing the text outside of InDesign

BBedit is good for this

### Otherwise we can use a Script inside InDesign

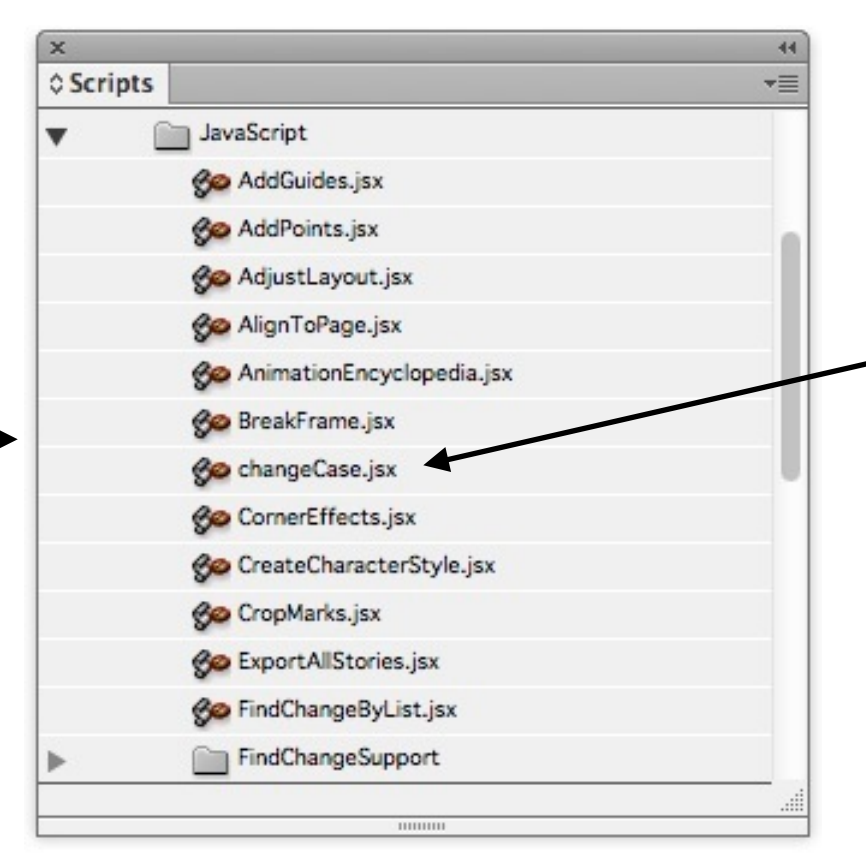

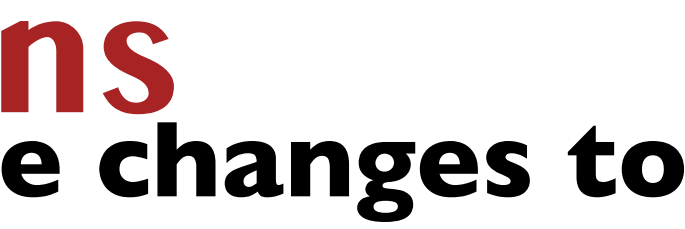

#### Changing case is one example (change to uppercase or lowercase or titlecase)

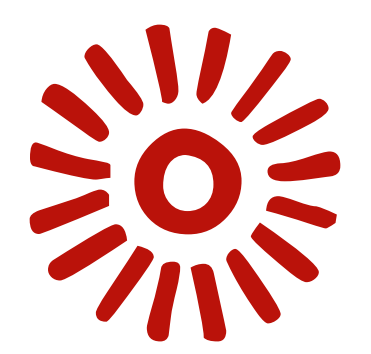

### **Demo time**

# Thank You

**Chris Jennings 2019** 

publisha.github.io @pageboy